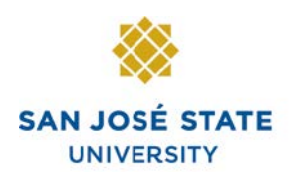

## Overview

This guide explains how to open a Help ticket with the Service Desk, without a SJSUOne account.

| <ol> <li>Enter your first name, last<br/>name, email address and<br/>phone number.</li> </ol> | SAN JOSÉ STATE<br>UNIVERSITY                                                                     |  |
|-----------------------------------------------------------------------------------------------|--------------------------------------------------------------------------------------------------|--|
| 2. Click Continue.                                                                            | Customer Information Required     First Name     Last Name     Email     Phone        Continue © |  |
| The iSupport Customer<br>Center shows.                                                        |                                                                                                  |  |
| Note: The ticket number for<br>your request is highlighted, as<br>shown.                      | Customer: O Parallel Customer: O - 2 Reason:                                                     |  |

This section is a close up of the ticket content.

- 3. Enter the **Reason** for the ticket request.
- 4. Enter a detailed **Description** of the request.
- 5. Attachments can be included for added detail.

- 6. Review the ticket information.
- 7. Click Save.

| stomer: 0                                                                                             | Number                    |
|----------------------------------------------------------------------------------------------------|---------------------------|
| Details                                                                                               |                           |
| ing Group:                                                                                            | 0-2                       |
| ason:                                                                                                 |                           |
| Sample Reason                                                                                         |                           |
| scription:                                                                                            |                           |
| BIU                                                                                                   |                           |
| ample text of description for ticket.                                                                 |                           |
|                                                                                                    |                           |
|                                                                                                    |                           |
|                                                                                                    |                           |
|                                                                                                    |                           |
| achments                                                                                              |                           |
| <mark>achments:</mark><br>attach a file, drag and drop the file or click S                            | elect File to choose one. |
| achments:<br>attach a file, drag and drop the file or click S                                         | elect File to choose one. |
| achments:<br>attach a file, drag and drop the file or click S<br>Select File Drop file here to upload | elect File to choose one. |
| achments:<br>attach a file, drag and drop the file or click S<br>Select File Drop file here to upload | elect File to choose one. |
| achments:<br>attach a file, drag and drop the file or click S<br>Select File Drop file here to upload | elect File to choose one. |
| achments:<br>attach a file, drag and drop the file or click S<br>Select File Drop file here to upload | elect File to choose one. |
| achments:<br>attach a file, drag and drop the file or click S<br>Select File Drop file here to upload | elect File to choose one. |
| achments:<br>attach a file, drag and drop the file or click S<br>Select File Drop file here to upload | elect File to choose one. |
| achments:<br>attach a file, drag and drop the file or click S<br>Select File Drop file here to upload | elect File to choose one. |

Reason: Sample Reason Description:

| Success message will appear.                                                      | Submit Successful                                                        |
|-----------------------------------------------------------------------------------|--------------------------------------------------------------------------|
| <i>Note: The ticket number for<br/>your request is highlighted, as<br/>shown.</i> | Submit successful.<br>Your reference number is 13R9344815                |
| 8. Click Continue.                                                                | Contnue                                                                  |
| Another message will appear,<br>the page can then be closed.                      | Your request has been submitted.         Thank you,         IT Help Desk |